別紙 B-①

# オンライン禁煙プログラム **C** OSCURE 卒煙 予約方法 (スマートフォン)

### 【1】メニュー画面を開く

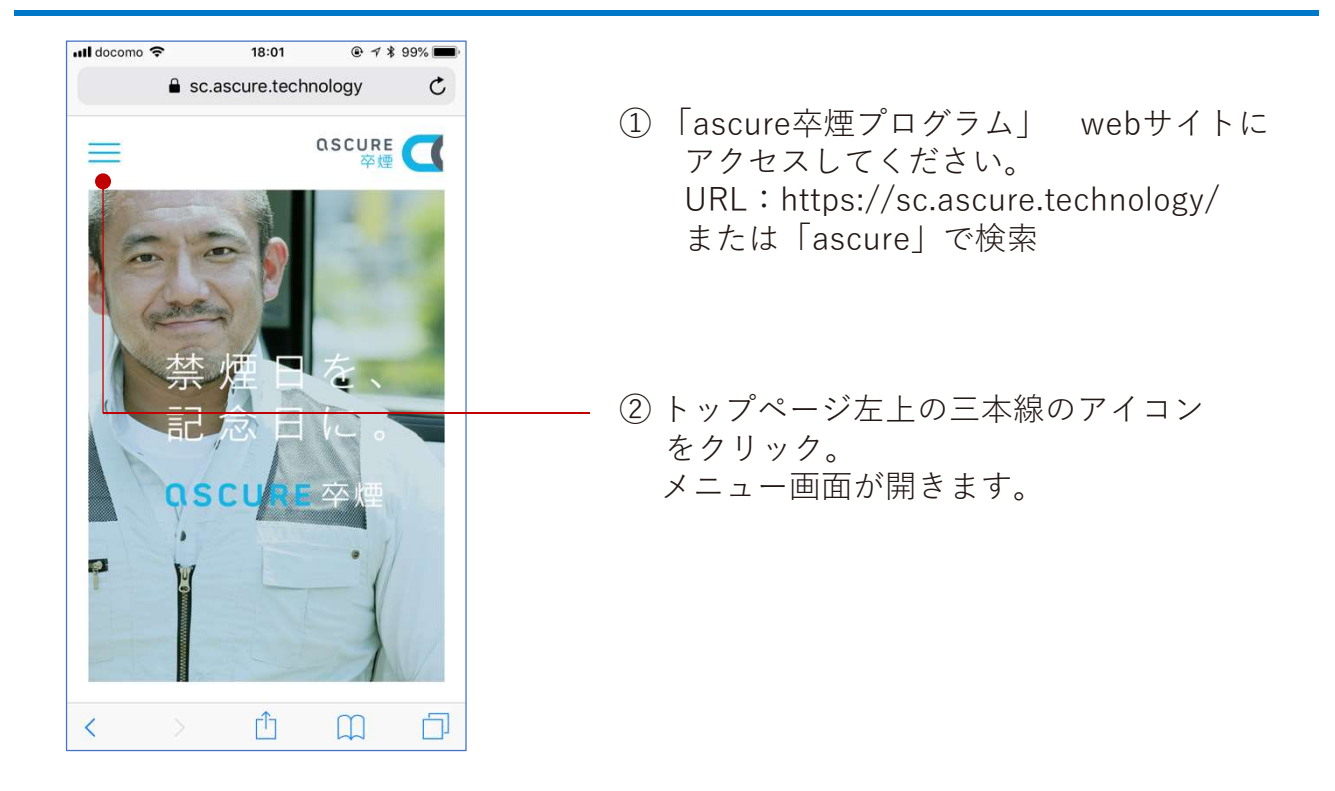

#### 【2】メニュー画面から予約サイトにアクセスする

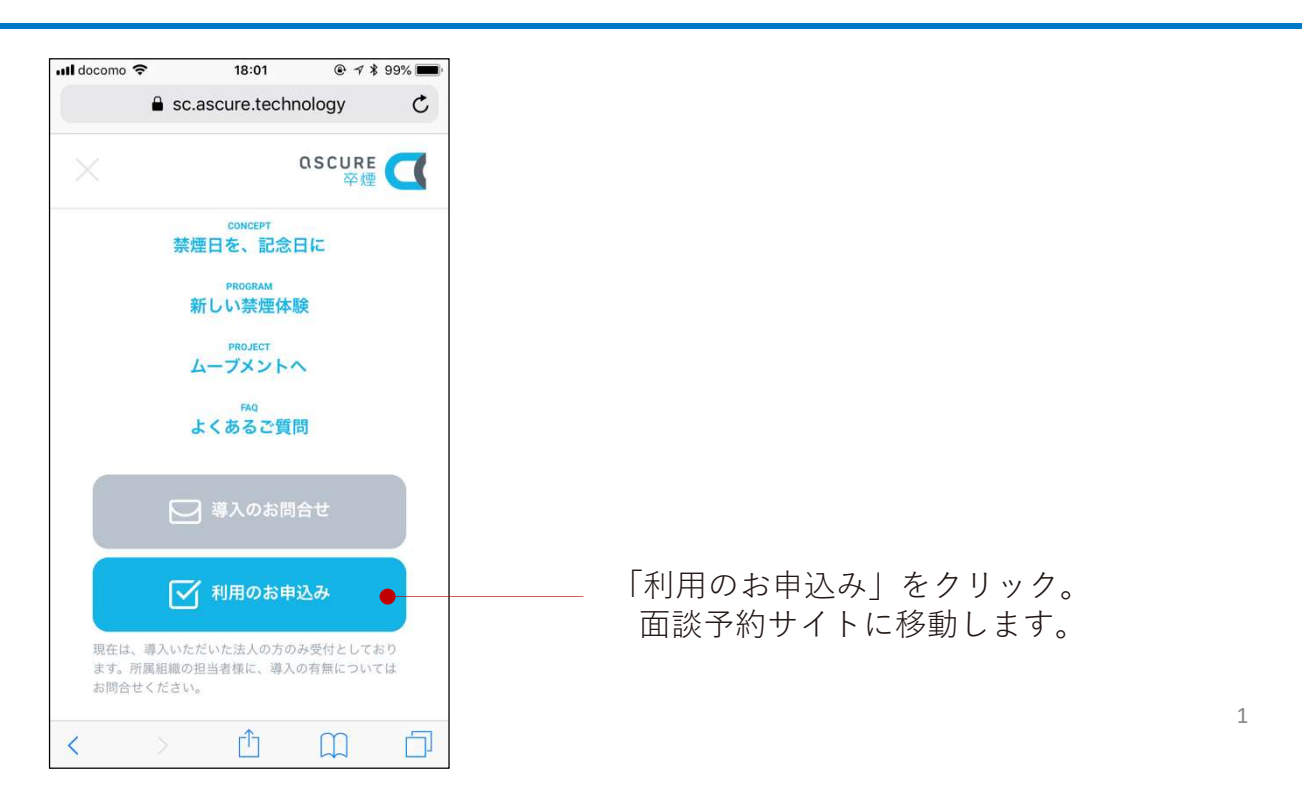

### 【3】パスワードを入れる

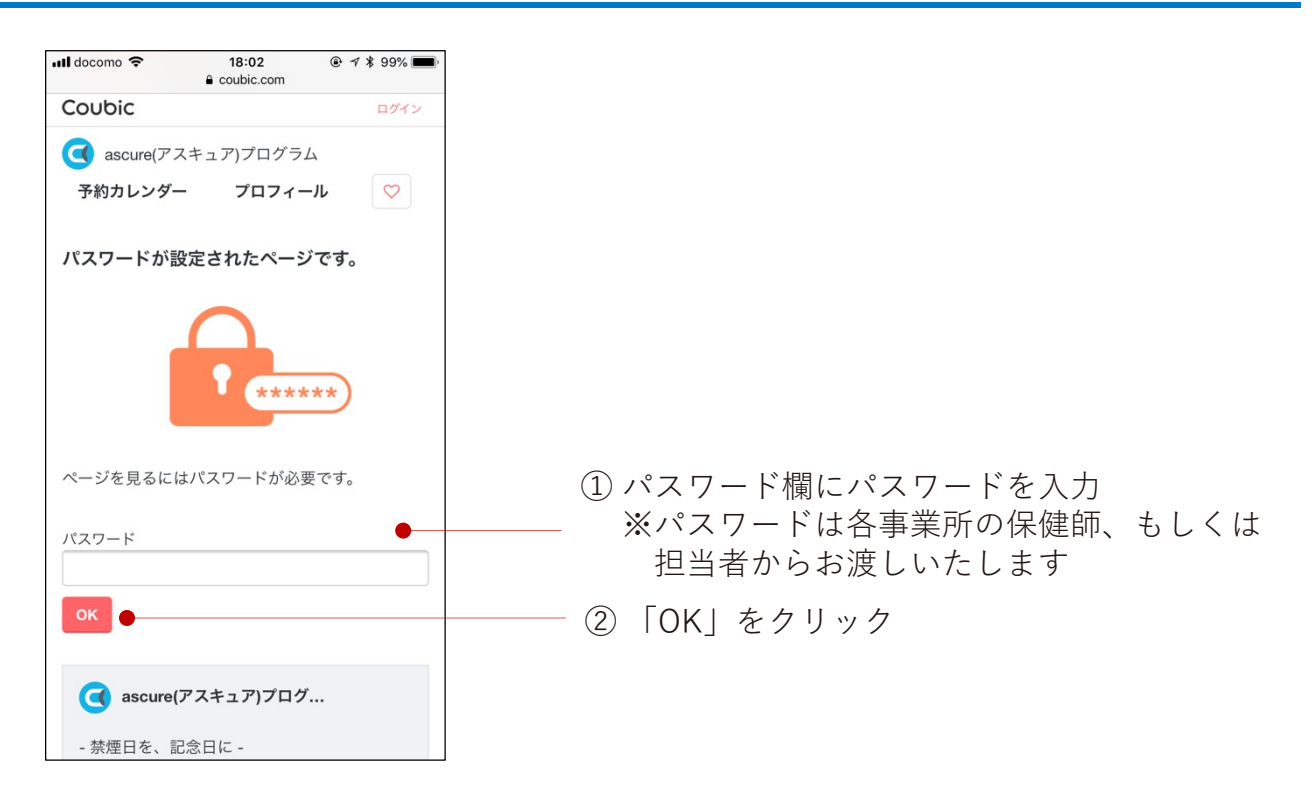

#### 【4】予約画面に移動する

| ull docomo 🗢                                      | 18:02<br>coubic.com                | ۹ % 99%           |
|---------------------------------------------------|------------------------------------|-------------------|
| Coubic                                            |                                    | ログイン              |
| <ul><li>     ascure(アス     予約カレンダー     </li></ul> | キュア)プログラ.<br><b>プロフィ-</b>          | ц<br>-л 💟         |
| パスワードを確認                                          | 忍しました。                             |                   |
| ascure(アスキ<br>ライン指導予約<br>メニューを                    | ・ュア)卒煙プロ<br>サイト<br>選択する 問          | コグラム オン<br>い合わせる  |
|                                                   | f 🔽 💷                              | E                 |
| <b>Q S C U</b><br>Z<br>医師 - 指導員 - アプリがつ           | <b>戸戸臣 てて</b><br>卒煙 て<br>なる新しい禁健体験 | Beneral Statement |
| - 禁煙日を、記                                          | 念日に -                              |                   |

予約画面が開くので、 ページを下にスクロールしていきます。

### 【5】メニュー・コースを選ぶ

| Il docomo                                                                                                    |                         |
|----------------------------------------------------------------------------------------------------|-------------------------|
|                                                                                                    |                         |
| 予約カレンダー プロフィール ♡                                                                                                  |                         |
| - 禁煙日を、記念日に -                                                                                                    |                         |
| <ascure(アスキュア)卒煙プログラム>は「親しい人<br/>たちのために、今度ごそタバコを卒業したい」。<br/>そんなあなたのための新しい*卒"煙プログラムで<br/>す。</ascure(アスキュア)卒煙プログラム> |                         |
| 指導経験の豊富な医師が開発した「専用アプリ X<br>指導員 X 医薬品」の連携で、これまでの「禁煙 =<br>孤独な戦い」とは異なる、親身で多面的なサポー<br>トを届けます。                         |                         |
| 期間も6ヶ月と長期でサポート、さらに禁煙指導を<br>遠隔(LINEなどのビデオ通話)で受けられるので、忙<br>しいあなたでも始めやすく、続けやすい点も特徴<br>です。                            |                         |
| ×=· =- z • <del>29 y 2</del>                                                                                      | 「メニュー・コース」のタブが選択された状態の  |
| 【初めての方はこちら】初回指導・説明:プログラム<br>説明・申込お手続説明・初回禁煙指導 (60 分)                                                              | まま、史にハーンを下に入りロールしていさます。 |
| ascure卒煙プログラムと申込み方法についてのご説明                                                                                       |                         |
| と、 切回の 宗座 指导を取します。<br>* 初回面談ではプログラム詳細やアプリのご説明もあ                                                                   |                         |
| りますので、40~60分程度お時間を頂いております。                                                                                        |                         |
|                                                                                                    |                         |

# 【6】初回指導の申し込み画面に進む

| <ul> <li>         ascure(アスキュア)プログラム<br/>予約カレンダー プロフィール<br/>はキャンセルとなります。改めてご予約をお願い致し         ます。<br/>* 当プログラムは「アプリ、指導員による指導、そし         て医薬品(ニコチネルパッチ)」の3点を使用するプ         ログラムです。         そのため、医薬品のご使用ができないご病気などがあ         る場合は、ご参加頂けません。また、決済につきまし         </li> </ul> |                |
|----------------------------------------------------------------------------------------------------|----------------|
| <ul> <li>予約カレンダー プロフィール ○○</li> <li>はキャンセルとなります。 改め C ご 予約をお願い致します。</li> <li>* 当プログラムは「アプリ、指導員による指導、そして医薬品(ニコチネルパッチ)」の3点を使用するプログラムです。</li> <li>そのため、医薬品のご使用ができないご病気などがある場合は、ご参加頂けません。また、決済につきまし</li> </ul>                                                            |                |
| はキャンセルとなります。改めてごか約をお願い致し<br>ます。<br>* 当プログラムは「アプリ、指導員による指導、そし<br>て医薬品(ニコチネルパッチ)」の3点を使用するプ<br>ログラムです。<br>そのため、医薬品のご使用ができないご病気などがあ<br>る場合は、ご参加頂けません。また、決済につきまし                                                                                                    |                |
| ます。<br>* 当プログラムは「アプリ、指導員による指導、そし<br>て医薬品(ニコチネルパッチ)」の3点を使用するプ<br>ログラムです。<br>そのため、医薬品のご使用ができないご病気などがあ<br>る場合は、ご参加頂けません。また、決済につきまし                                                                                                    |                |
| * 当プログラムは「アプリ、指導員による指導、そし<br>て医薬品(ニコチネルパッチ)」の3点を使用するプ<br>ログラムです。<br>そのため、医薬品のご使用ができないご病気などがあ<br>る場合は、ご参加頂けません。また、決済につきまし                                                                                                    |                |
| て医薬品(ニコチネルパッチ)」の3点を使用するプ<br>ログラムです。<br>そのため、医薬品のご使用ができないご病気などがあ<br>る場合は、ご参加頂けません。また、決済につきまし                                                                                                    |                |
| ログラムです。<br>そのため、医薬品のご使用ができないご病気などがあ<br>る場合は、ご参加頂けません。また、決済につきまし                                                                                                    |                |
| そのため、医薬品のご使用ができないご病気などがあ<br>る場合は、ご参加頂けません。また、決済につきまし                                                                                                    |                |
| る場合は、ご参加頂けません。また、決済につきまし                                                                                                    |                |
|                                                                                                    |                |
| てはクレジットカードのみとなっております。予めご                                                                                                    |                |
| 了承ください。                                                                                                    |                |
| * サービスのご利用にはプライバシーポリシーへの同                                                                                                    |                |
| 意が必要です。「予約を進める」に進む前にご確認く                                                                                                    |                |
| ださいませ。                                                                                                    |                |
| 【プライバシーボリシ                                                                                                    |                |
| https://cureapp.co.jp/resources/ascure/privacy-                                                                                                    |                |
| policy.html                                                                                                    |                |
| ▶約を進める ● 「【初めての方                                                                                                    | はこちら】初回指導・説明」の |
| 「予約を進める」                                                                                                    | 」をクリック         |
| 2回目指導:2週目 (30 分)                                                                                                    |                |
| プログラム開始から2週間後の禁煙指導です。アプ                                                                                                    |                |
| リを通じて得られるデータから、指導員があなたに                                                                                                    |                |
| 合った禁煙指導・サポートを行います。                                                                                                    |                |

### 【7】初回指導を選択する

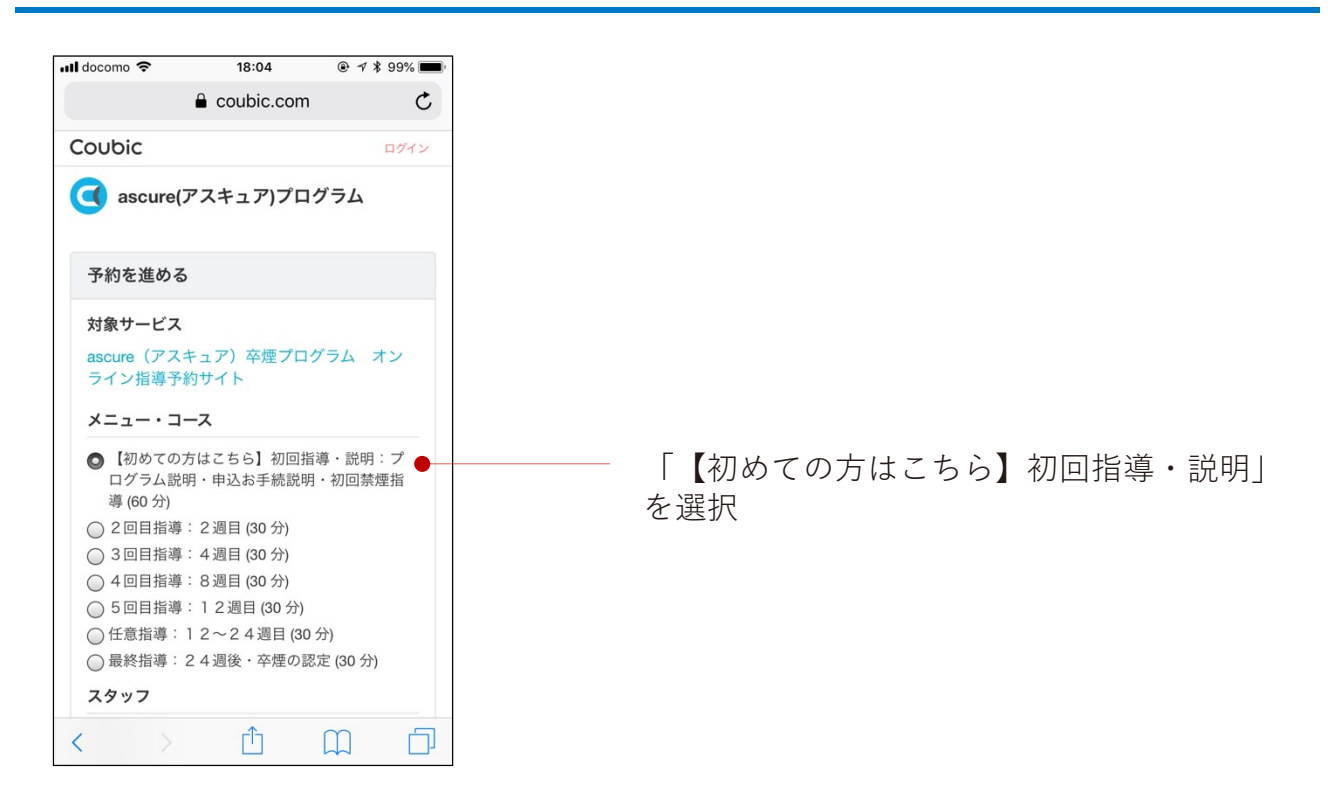

### 【8】スタッフ、予約日を選択する

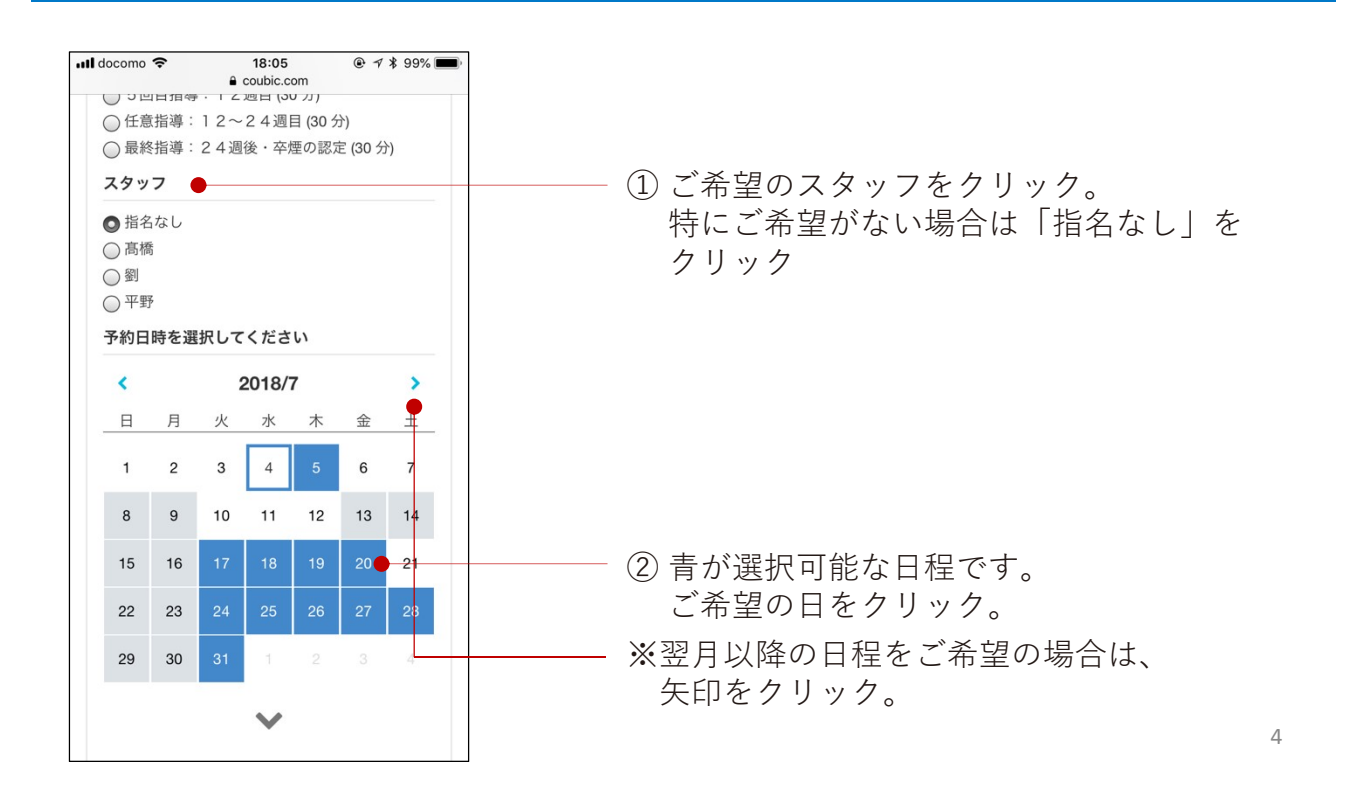

# 【9】予約時間を選択する

| 12:00 ~     12:30 ~       13:00 ~     13:30 ~ |
|-----------------------------------------------|
| 13:00 ~ 13:30 ~                               |
|                                               |
| 14:00 ~ 14:30 ~                               |
| 15:00 ~                                       |
| 16:00 ~ 16:30 ~                               |
| <b>17:00 ~</b> 17:30 ~                        |
| 18:00 ~ 18:30 ~                               |
| 19:00 ~                                       |
| 予約時間                                          |

## 【10】アンケートに回答する

| I docomo 🗢 18:05 @ ୶ ≵ 99% 🗩<br>≙ coubic.com  |                     |
|-----------------------------------------------|---------------------|
| 了和小时间                                         |                     |
| 予約日時を選択してください                                 |                     |
| アンケート                                         |                     |
|                                               |                     |
| 予約を進めるために、以下のアンケートにお答え                        |                     |
|                                               |                     |
| どのくらい禁煙したいですか?                                |                     |
| ○ 何としてでも禁煙したい                                 |                     |
| ○ 禁煙のために、ある程度頑張るつもりだ                          |                     |
| ○ あまり頑張りたくはないが、簡単に禁煙でき                        |                     |
| るならしたい                                        |                     |
| ○ 禁煙できなくても良いが、なんとなく始めた                        | └───── 禁煙に関するアンケートで |
| ○ そもそもあまり禁煙したくないが、仕方なく<br>始めた                 | 該当する箇所にチェック。        |
| 禁煙できる自信がありますか?                                |                     |
| ○ 絶対にできると思う                                   |                     |
| ○ 多分できると思う                                    |                     |
| ○ 半々くらい                                       |                     |
| ○ 多分できないと思う                                   |                     |
| ○ 全くできる気がしない                                  |                     |
| サービス提供者の利用規約                                  |                     |
| このサービスの予約を進めるには、サービス提供<br>者の利用規約に同意する必要があります。 |                     |

# 【11】利用規約に同意する

|                                                                                                 | Coubic.com                                               |                                                      |
|-------------------------------------------------------------------------------------------------|----------------------------------------------------------|------------------------------------------------------|
| ービス提供者                                                                                          | 音の利用規約                                                   |                                                      |
| のサービスの<br>fの利用規約に                                                                               | 予約を進めるには<br>同意する必要がま                                     | t、サービス提供<br>ōります。                                    |
| ascure(アス<br>約                                                                                  | キュア)卒煙プロ                                                 | コグラム利用規                                              |
| この規約(以下<br>株式会社キュ<br>います。)が提<br>アプリ・サー<br>ス」といいま                                                | 「本規約」とい<br>ア・アップ(以下<br>供する、禁煙指語<br>ビス(以下「本ア<br>す。)の利用に関  | います。)は、<br>「当社」とい<br>尊を補助する<br>プリ・サービ<br>する条件を定      |
| )利用規約に同                                                                                         | 意する 🔴                                                    |                                                      |
| <b>予約に関して</b><br>受付締切<br>予約日時の12<br>日程変更<br>予約日時の2 <sup>B</sup><br>キャンセル<br>予約日時の2 <sup>B</sup> | <b>の注意事項</b><br>時間前まで<br>時間前まで<br>時間前まで                  |                                                      |
| マページでお名<br>予約を完了して<br>していただく個」<br>連絡を含む)等<br>可等のために利                                            | 前などの連絡先情<br>ください。次ペー<br>人情報は、予約電<br>の当社が取り扱う<br>用させていただ言 | 「報を記入して、<br>-ジにおいて記入<br>「理(ご本人への<br>う事業全般のご案<br>ちます。 |

「サービス提供者の利用規約」をお読み頂き、 「利用規約に同意する」にチェック。

### 【12】次のページに進む

| ocomo <b>令</b><br>者の利用規約に                                    | 18:05 ● イ \$<br>● coubic.com<br>同意する必要があります。                                               | 99% 🗩       |
|--------------------------------------------------------------|--------------------------------------------------------------------------------------------|-------------|
| ascure(アス<br>約                                               | キュア)卒煙プログラム利用                                                                              | 規           |
| この規約(以)<br>株式会社キュ<br>います。)が扱<br>アプリ・サー<br>ス」といいま             | 下「本規約」といいます。)は、<br>.ア・アップ(以下「当社」とし<br>2供する、禁煙指導を補助する<br>-ビス(以下「本アプリ・サーヒ<br>さす。)の利用に関する条件を定 | ۱<br>۲<br>۲ |
| ─利用規約に同                                                      | 同意する                                                                                       |             |
| <b>予約に関して</b><br>受付締切<br>予約日時の12<br>日程変更<br>予約日時の20<br>キャンセル | <b>の注意事項</b><br>2時間前まで<br>時間前まで                                                            |             |
| 予約日時の21<br>次ページでお名<br>予約を完了して                                | 時間前まで<br>前などの連絡先情報を記入し<br>ください。次ページにおいて                                                    | て、<br>記入    |
| していただく個<br>連絡を含む)等<br>内等のために利                                | 人情報は、予約管理(ご本人<br>の当社が取り扱う事業全般の<br>用させていただきます。                                              | への<br>ご案    |
|                                                              | 予約を進める                                                                                     |             |

- 「予約を進める」をクリック。

#### 【13】連絡先入力画面に移動する

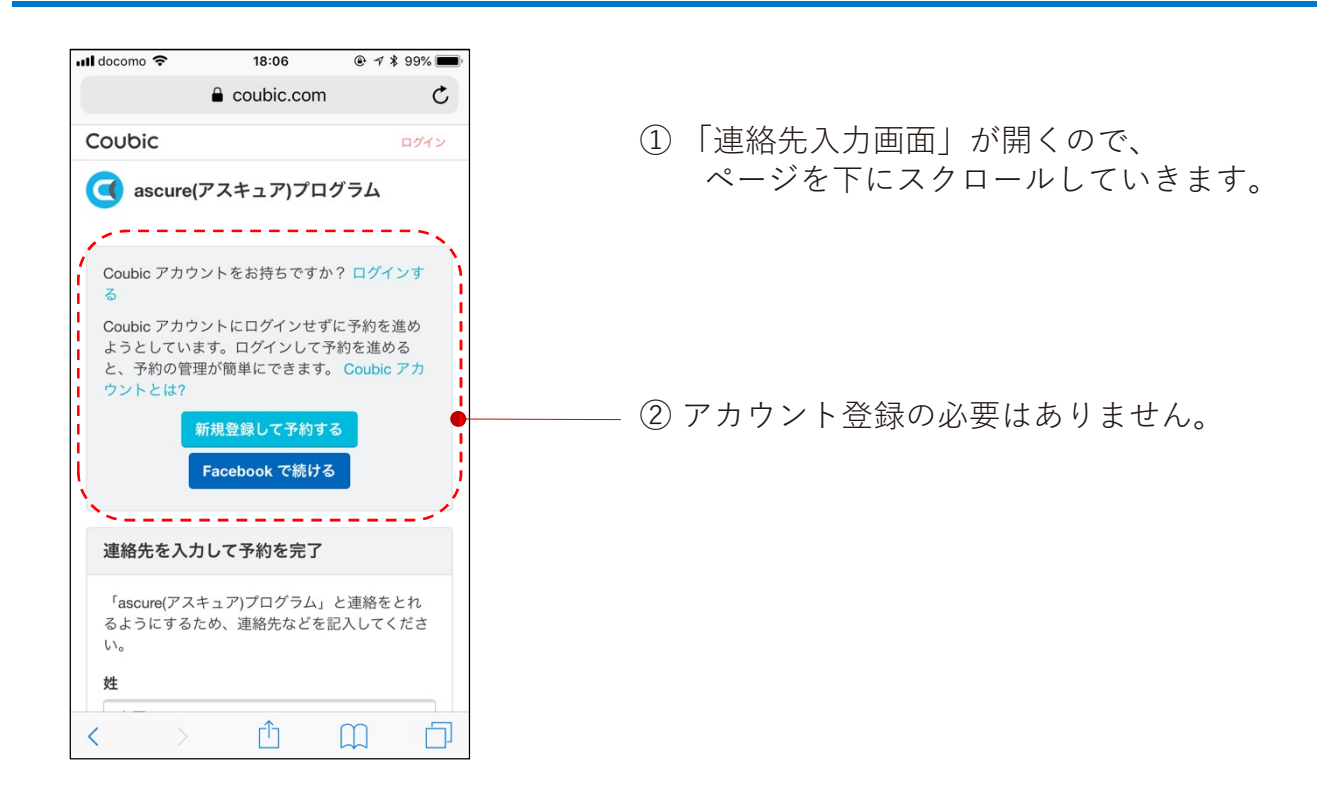

### 【14】必要項目を入力する①

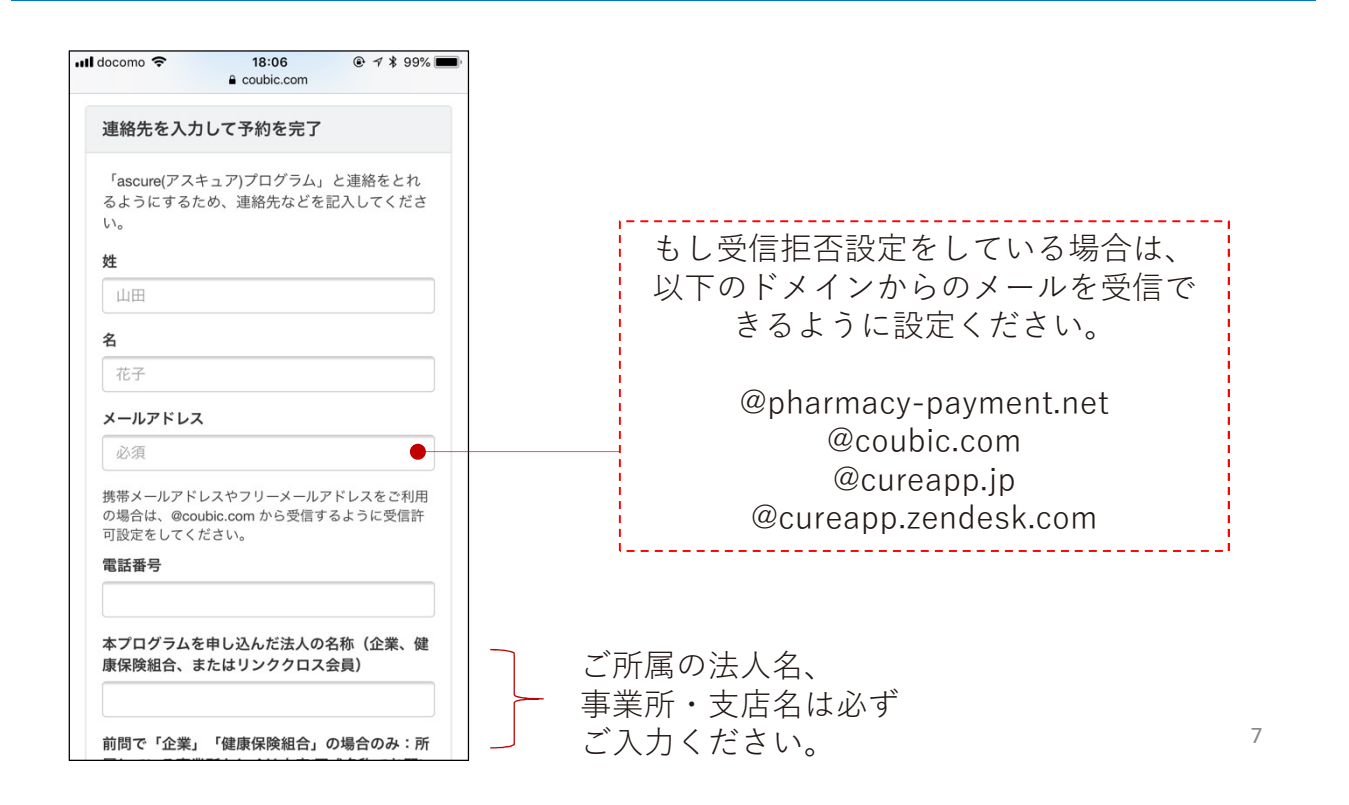

# 【15】必要項目を入力する②

| 前問で「企業」「健康保険組合」の場合のみ:所<br>属している事業所もしくは支店(正式名称でお願い<br>いたします)                                                                                                    | ocomo 🗢                                        | 18:06<br>a coubic.com                  | @ 7 ≵ 99% [                  |  |
|----------------------------------------------------------------------------------------------------|------------------------------------------------|----------------------------------------|------------------------------|--|
| 被保険者番号(記号と番号) ※健保(企業)先から求め<br>られている場合のみご記載ください。それ以外は<br>[なし] とご記載ください。<br>ビデオ通話の手段を「LINE」「Skype」よりご<br>選択ください ※LINEは友達申請が最もスムーズ<br>であるためお勧めします。<br>上記ID(またはプロフィールで表示されているお<br>名前) ※Skype for businessは社外とのご連絡が<br>制限される可能性がありますのでお控えくださ<br>い。 | 前問で「企業」<br>属している事業所<br>いたします)                  | 「健康保険組合」<br>fもしくは支店(正                  | の場合のみ:所<br>式名称でお願い           |  |
| ビデオ通話の手段を「LINE」「Skype」よりご<br>選択ください ※LINEは友達申請が最もスムーズ<br>であるためお勤めします。<br>上記ID(またはプロフィールで表示されているお<br>名前)※Skype for businessは社外とのご連絡が<br>制限される可能性がありますのでお控えくださ<br>い。<br>1日の喫煙本数                                                                 | 皮保険者番号(記 <sup>5</sup><br>られている場合の<br>なし] とご記載く | 号と番号) ※健保(<br>)みご記載くださ<br>. ださい。       | 企業)先から求め<br>い。それ以外は          |  |
| 上記ID(またはプロフィールで表示されているお<br>名前) ※Skype for businessは社外とのご連絡が<br>制限される可能性がありますのでお控えくださ<br>い。<br>1日の喫煙本数                                                                                                    | ビデオ通話の手月<br>醒択ください ※L<br>であるためお勧め              | 役を「LINE」「S<br>INEは友達申請か<br>りします。       | kype」よりご<br>「最もスムーズ          |  |
| 1日の喫煙本数                                                                                                    | 上記ID(またはつ<br>名前)※Skype fo<br>則限される可能性<br>い。    | プロフィールで表<br>or businessは社:<br>±がありますので | 示されているお<br>外とのご連絡が<br>お控えくださ |  |
|                                                                                                    | 日の喫煙本数                                         |                                        |                              |  |
| 喫煙年数                                                                                                    | 契煙年数                                           |                                        |                              |  |

ご所属の法人名、 — 事業所・支店名は必ず ご入力ください。

## 【16】予約を完了する

| ll docomo 奈                     | 18:06<br>a coubic.com               |                              |                |
|---------------------------------|-------------------------------------|------------------------------|----------------|
| 医薬品の安全が<br>気がありましが<br>ださい(例: 心務 | なご使用のため、現<br>たら、差し支えない<br>実患、脳血管疾患、 | 在通院中のご病<br>範囲でご記載く<br>うつ病など) |                |
| 「クーポンコ-<br>をお持ちの方に<br>以外は[なし] と | ード(リンククロス<br>はコードをご記載く<br>とご記載ください。 | 会員様専用)」<br>ださい。会員様           |                |
| 保険者番号                           |                                     |                              |                |
| 生年月日(例                          | :19〇〇年〇月〇                           | 日)                           |                |
| 予約申請を完了<br>します。                 | すると、利用規約 <sup>ご</sup>               | に同意したとみな                     | 冬佰日の入力が完了↓たら   |
|                                 | 完了                                  |                              | <br>「完了」をクリック。 |
| 言語: 日本語 ▼                       | 利用規約                                |                              |                |
| プライバシーポリ                        | リシー 特定商取引                           | 法の表示                         |                |

### 【17】予約完了画面に移動する

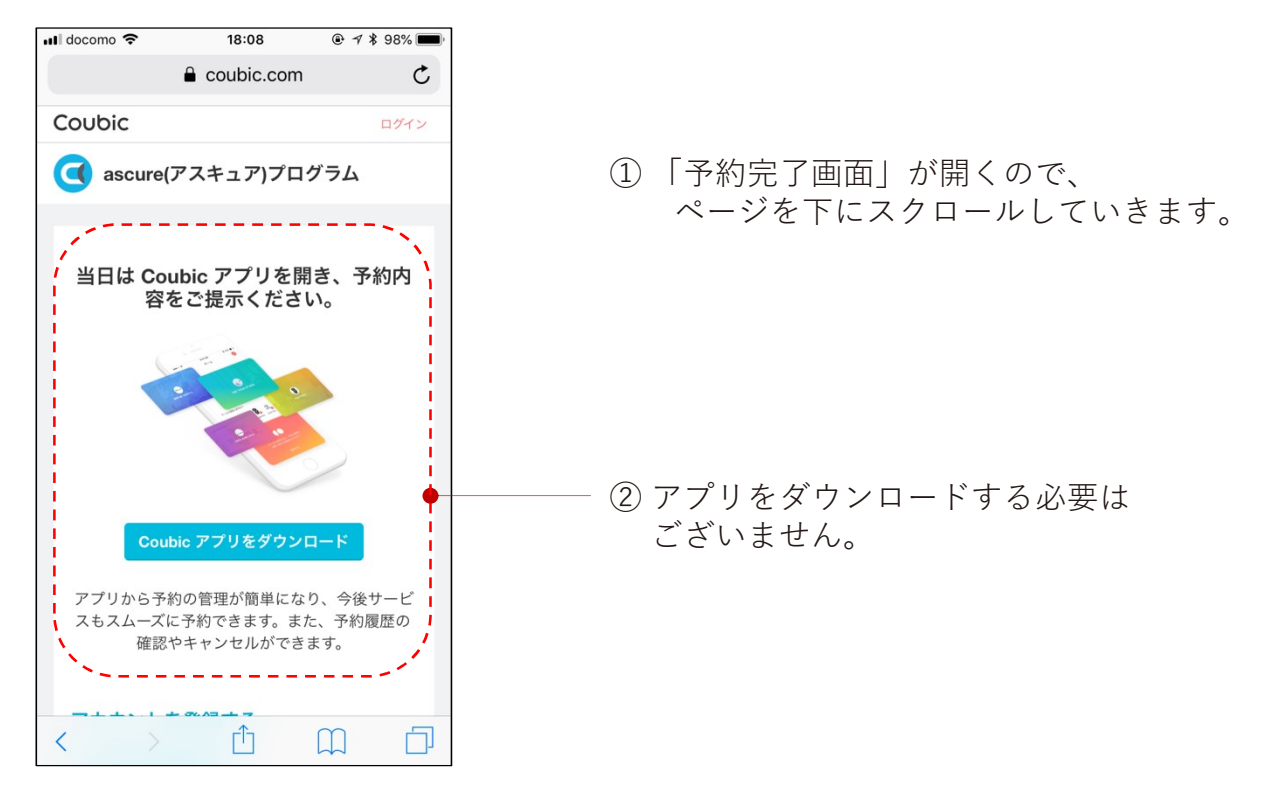

#### 【18】予約内容を確認する

| III docomo 🗢                             | 18:08<br>≗ coubic.com<br>ubic アプリをダウンロ                                                           | ● 7 ¥ 98% ■<br>- F                            |                                             |    |
|------------------------------------------|--------------------------------------------------------------------------------------------------|-----------------------------------------------|---------------------------------------------|----|
| アプリから予<br>スもスムーズ<br>確認                   | ら約の管理が簡単になり<br>に予約できます。また<br>8やキャンセルができま                                                         | D、今後サービ<br>に、予約履歴の<br>ます。                     |                                             |    |
| アカウント<br>予約内容を<br><sup>予約者の<br/>氏名</sup> | <b>を登録する</b><br>確認する ●<br>山田 花子                                                                  |                                               | ――― 「予約内容を確認する」をクリックす<br>ると、予約内容をご確認いただけます。 |    |
| ステータ<br>ス<br>予約内容                        | 確定<br>(マスキュマ)                                                                                    | ) <del>#</del>                                |                                             |    |
| 3.¥AR3€5                                 | ascure (アスキュア)<br>煙プログラム オン・<br>ン指導予約サイト<br>【初めての方はこち・<br>初回指導・説明:プロ<br>ラム説明・申込お手<br>明・初回禁煙指導(6( | ) <del>卒</del><br>ライ<br>ら】<br>ログ<br>続説<br>0分) | これで初回指導の予約は完了で<br>この後、予約確定のメールが届きます。        | す。 |
| 提供者                                      | 指名なし<br>ascure(アスキュア)フ                                                                           | プログ                                           |                                             | 9  |

#### 【19】予約確定のメールが届く

メールタイトル:〇〇様の予約が確定しました 【ascure (アスキュア) 卒煙プログラム】

| ••••• docomo 🗢 😤 18:12                                                                                                    |                                                            |
|----------------------------------------------------------------------------------------------------|------------------------------------------------------------|
| < 0 ^ ~                                                                                                    |                                                            |
| 山田 花子 様                                                                                                    |                                                            |
| 下記の通り、サービスの予約を確定しました。                                                                                                    |                                                            |
| <ul> <li>◆ご予約内容:</li> <li>ascure (アスキュア)卒煙プログラム オンライン指導予約サイト</li> <li><u>https://coubic.com/ascure/178052</u></li> <li>【初めての方はこちら】初回指導・説明:プログラム説明・申込お手続説明・初回禁煙指導(60分)<br/>指名なし</li> </ul> |                                                            |
| ◆提供者:<br>ascure(アスキュア)プログラム                                                                                                    | • 予約内容をご確認ください。                                            |
| ◆予約日時:<br>07月26日 (木) 14:00 ~ 15:00                                                                                                    | <ul> <li>予約した日時に、ご指定いただいた<br/>ツールに指導員がご連絡いたします。</li> </ul> |
| <ul> <li>◆「ascure (アスキュア) 卒煙プログラム オンライン指導予約サイト」について:</li> <li>- 禁煙日を、記念日に -</li> <li>□ ◆ ○</li> </ul>                                                                                     | • このメールが届かない場合、最終ペー<br>ジのお問い合わせ先にご連絡ください。                  |

面談はWi-Fiで: 面談はビデオ通話で行いますので、データ通信料(パケット送信量)が かかります。 できるだけWi-Fiをご利用ください。